## **TUTORIAL PENGECEKAN NILAI**

stainbone.ac.id/nilai/

- 1. Ketikkan alamat : stainbone.ac.id/nilai
- 2. Akan muncul form login, silahkan masukkan user id dan password anda :

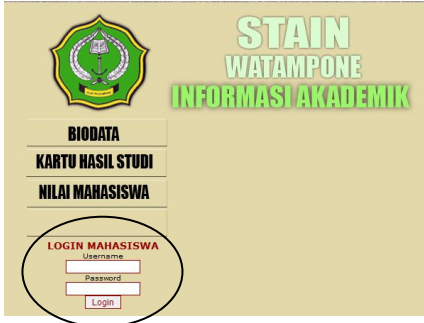

3. Setelah itu akan muncul tampilan biodata anda

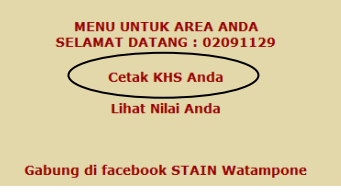

4. Silahkan pilih cetak KHS

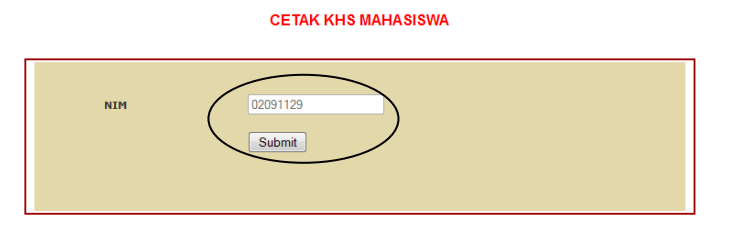

5. Setelah itu klik submit dan pilih semester yang anda cetak seperti gambar dibawah ini :

CETAK KHS MAHASISWA

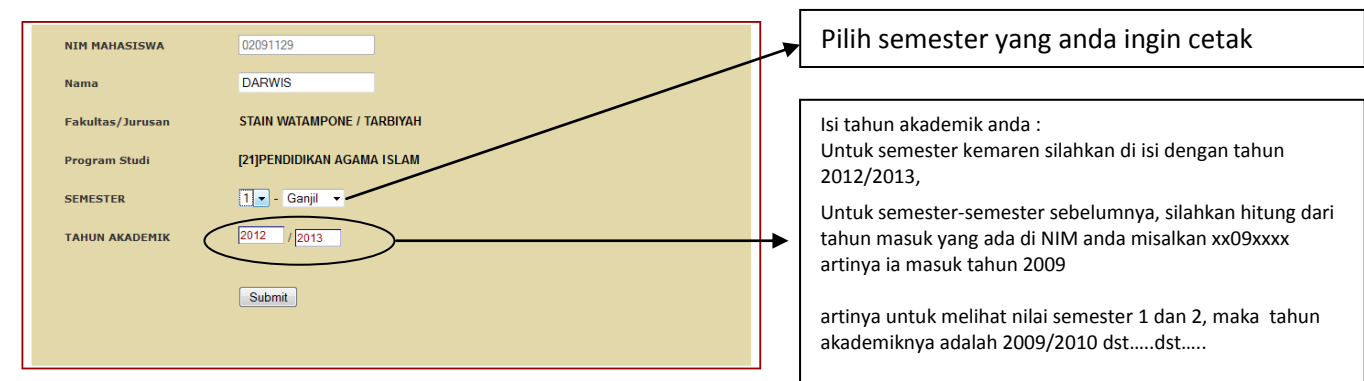

6. Akan tampil KHS anda, silahkan di cetak...